## **Configuring LogDNA**

Configuring LogDNA for single sign-on (SSO) enables administrators to manage users of Citrix ADC. Users can securely log on to LogDNA by using the enterprise credentials.

## Prerequisite

Browser Requirements: Internet Explorer 11 and above

## To configure LogDNA for SSO by using SAML:

- 1. In a browser, type <u>https://app.logdna.com/account/signin</u> and press **Enter**.
- 2. Type your LogDNA admin account credentials (**Email address** and **Password**) and click **Sign in**.

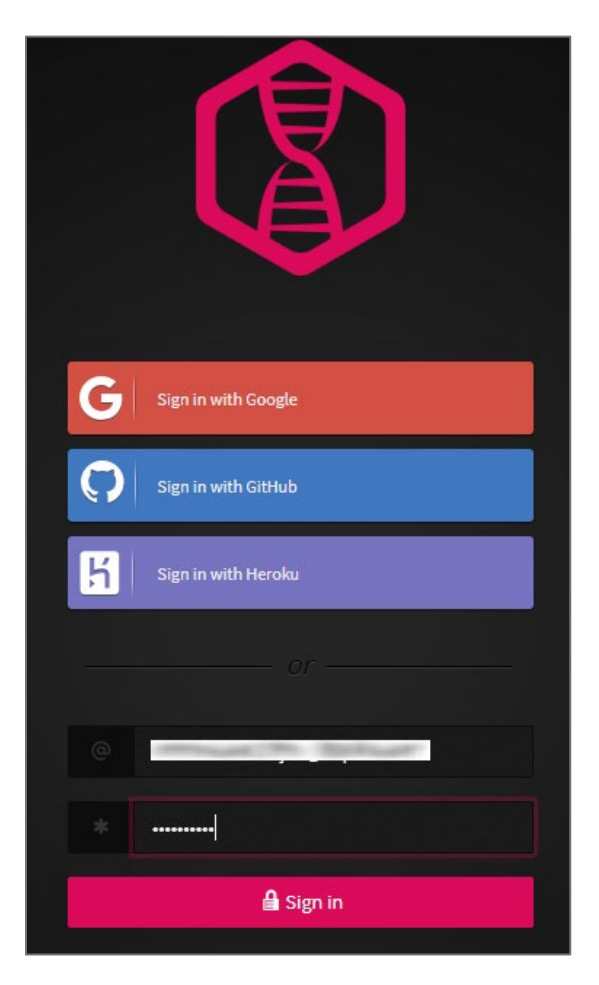

3. In the left panel, click the **Settings** icon and select **Team**.

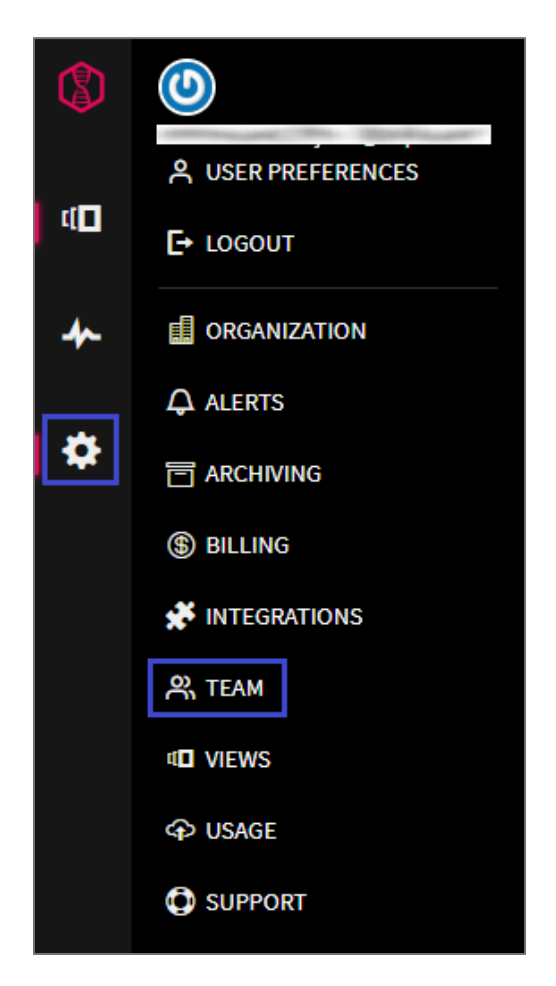

4. In the **Manage Team** page, click **Settings**.

|                   | Manage Tear                                                                     | n                         |                                    |
|-------------------|---------------------------------------------------------------------------------|---------------------------|------------------------------------|
|                   |                                                                                 |                           |                                    |
| Members<br>Groups | ① Members without assigned groups will be<br>under the Access Control Settings. | able to see <i>Everyt</i> | <i>hing</i> . Change this behavior |
| Settings          | Add New Member                                                                  |                           |                                    |
|                   | Email                                                                           | Groups                    | Role                               |
|                   |                                                                                 |                           | Owner                              |
|                   | much blur                                                                       |                           | Admin 🔻 🔀                          |
|                   |                                                                                 |                           |                                    |

- 5. Scroll down and enable the **SAML Sign-in** option.
- 6. Enter the values for the following fields:

| Field Name                       | Description                                                                                                    |
|----------------------------------|----------------------------------------------------------------------------------------------------|
| Identity Provider<br>sign-in URL | URL given by your IdP that will be used to identify themselves in the authorization process.                                                                                                    |
| X.509 certificate                | Copy and paste the IdP certificate.<br><b>Note:</b> The IdP Certificate is provided by Citrix and can be accessed<br>from the link below:<br><u>https://ssb4.mgmt.netscalergatewaydev.net/idp/saml/templatetest/i</u><br><u>dp_metadata.xml</u> |

| SAML Sign-in                                                                                                    |
|----------------------------------------------------------------------------------------------------|
| Allow members to sign in via SAML.                                                                                                    |
| SAML Configuration                                                                                                    |
| ✓ Configured                                                                                                    |
| Single Sign On URL                                                                                                    |
| https://app.logdna.com/auth/saml-consume/                                                                                                    |
| Also known as the SAML Assertion Consumer Service (ACS) URL, your Identity Provider will need this information.<br>Alternatively, you can also grab the service provider metadata here for more details. |
| Identity provider sign-in URL                                                                                                    |
|                                                                                                    |
| Supplied by your identity provider. Verifies members when they enter their work credentials.                                                                                                    |
| X.509 certificate                                                                                                    |
| Certificate:                                                                                                    |
| MIIG6zCCBNOgAwIBAgIJ sp6gFx7LAPk5Jw5t634=                                                                                                    |
| Remove Certificate                                                                                                    |
| Upload new metadata.xml Save Config                                                                                                    |

**Note:** You can also configure SAML by uploading the metadata file.

7. Finally, click **Save Config**.